# canvas

# How to Use WSSU Department Admin Account

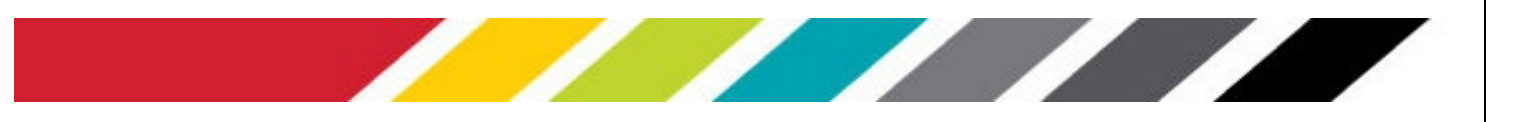

### Copyright © 2021 WSSU Office of Information Technology

This document may be downloaded, printed, or copied for educational use without further permission of the Office of Information Technology (OIT), provided the content is not modified and this statement is not removed. Any use not stated above requires the written consent of **OIT**. The distribution of a copy of this document via the Internet or other electronic medium without the written permission of the **WSSU** - **OIT** is expressly prohibited.

### Published by Technology Learning Center – 2021

The publisher makes no warranties as to the accuracy of the material contained in this document and therefore is not responsible for any damages or liabilities incurred from **OIT** use.

## How to Use WSSU Department Admin Account

As a WSSU department admin, you can view department sub-accounts in Canvas. Sub-accounts help establish your account's hierarchical structure and house courses and enrollments.

All of your institution's sub-accounts are located within the WSSU's root account called "Winston-Salem State University" and/or "All Accounts". Note: Each sub-account can include additional nested sub-accounts and you can access all of the nested sub-accounts.

Sub-accounts were created via API or SIS upload from Banner and retain the identifiers for departments names as listed in the Banner system.

To access your Canvas sub-account's Global Navigation, click the Admin link icon. You will see the sub-accounts assigned to you (in the top section) and the WSSU sub-accounts called "All Accounts" (in the bottom section).

Please note that depending on your assigned sub-accounts, you may see a sub account and notice that the sub-account is in the account The College of WSSU.

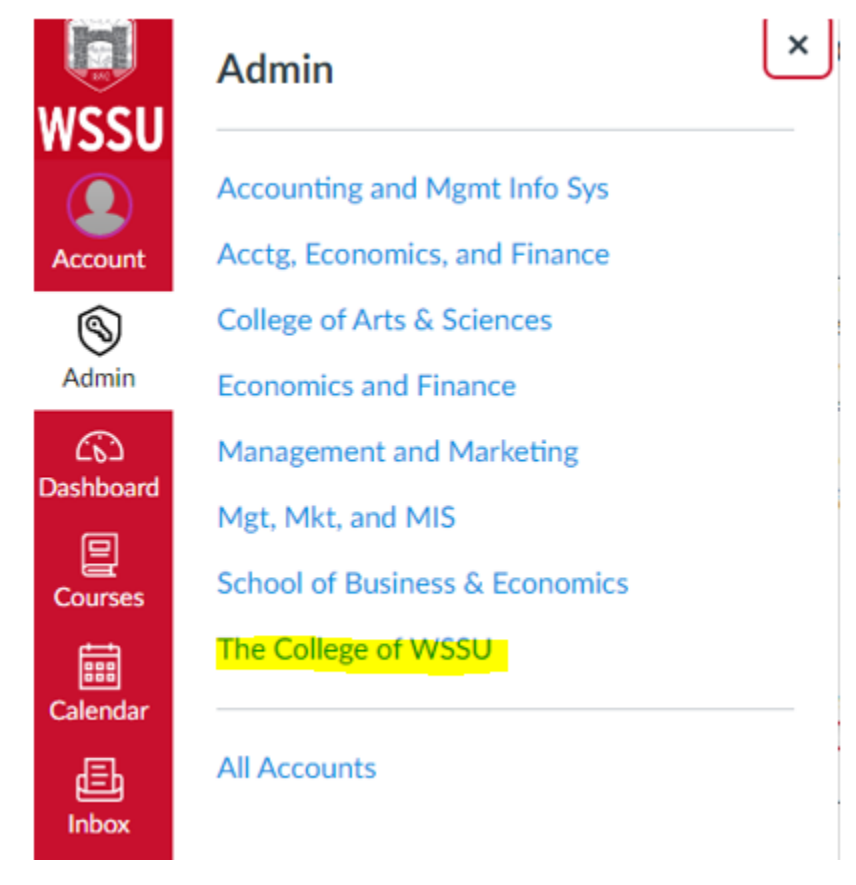

Figure 1 Admin Tab sub-accounts

Next, click the name of the department or sub-account you want to access to view information or run course analytics. Select "The College Of WSSU" and this will take you to the sub-account.

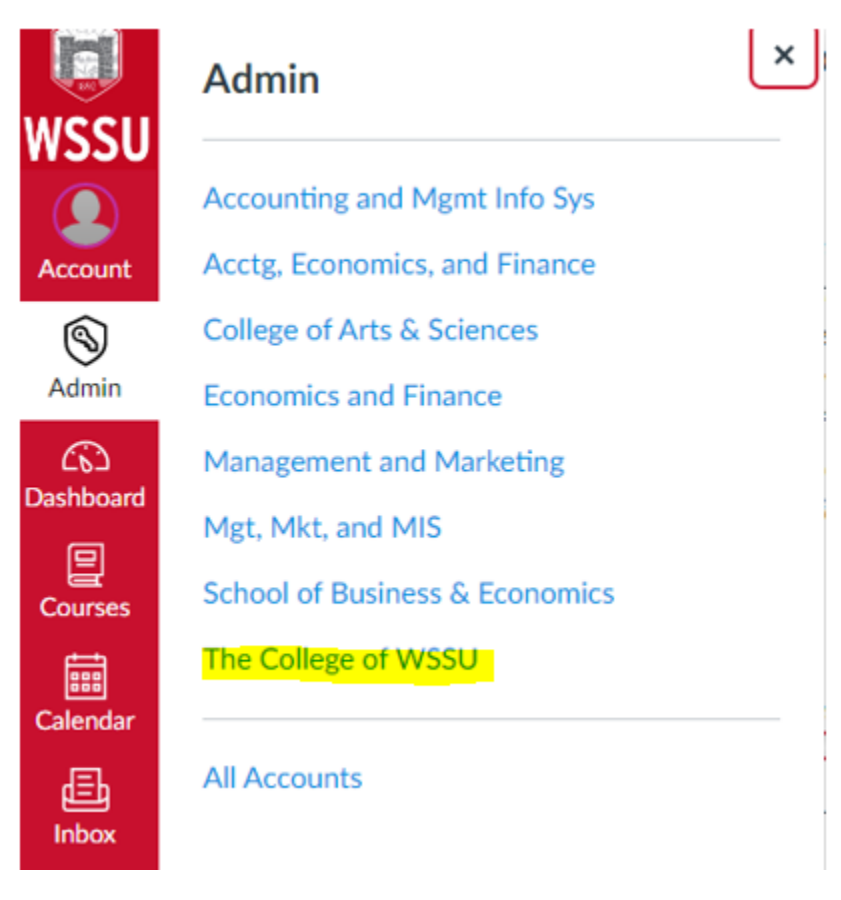

Figure 2 Admin Tab sub-accounts

While in the sub-account, you can view courses, statics, attendance, analytics and settings.

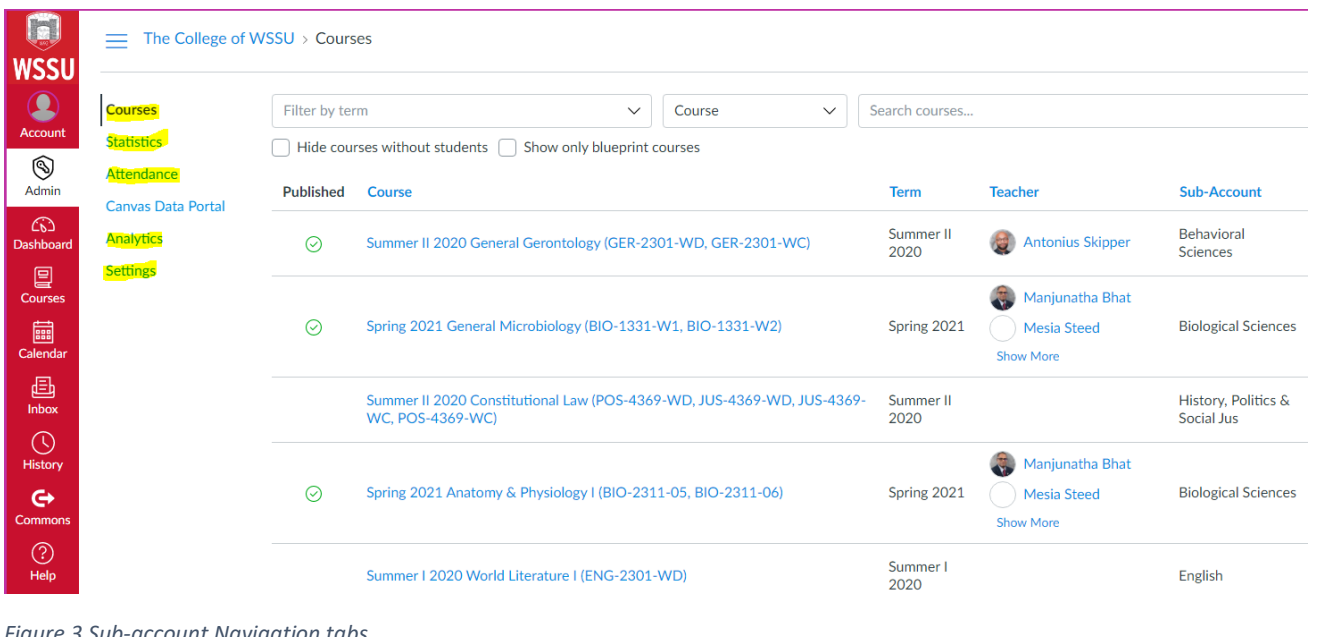

Figure 3 Sub-account Navigation tabs

Office of Information Technology - Technology Learning Center

### Courses

- Here is where you can search for any course in the sub-account either scroll through the courses in the list or use the search to enter course ID parameters
- You can filter or use the search box to type partial parameters for the course.
- Once you find a course, you can click the course name to open the course

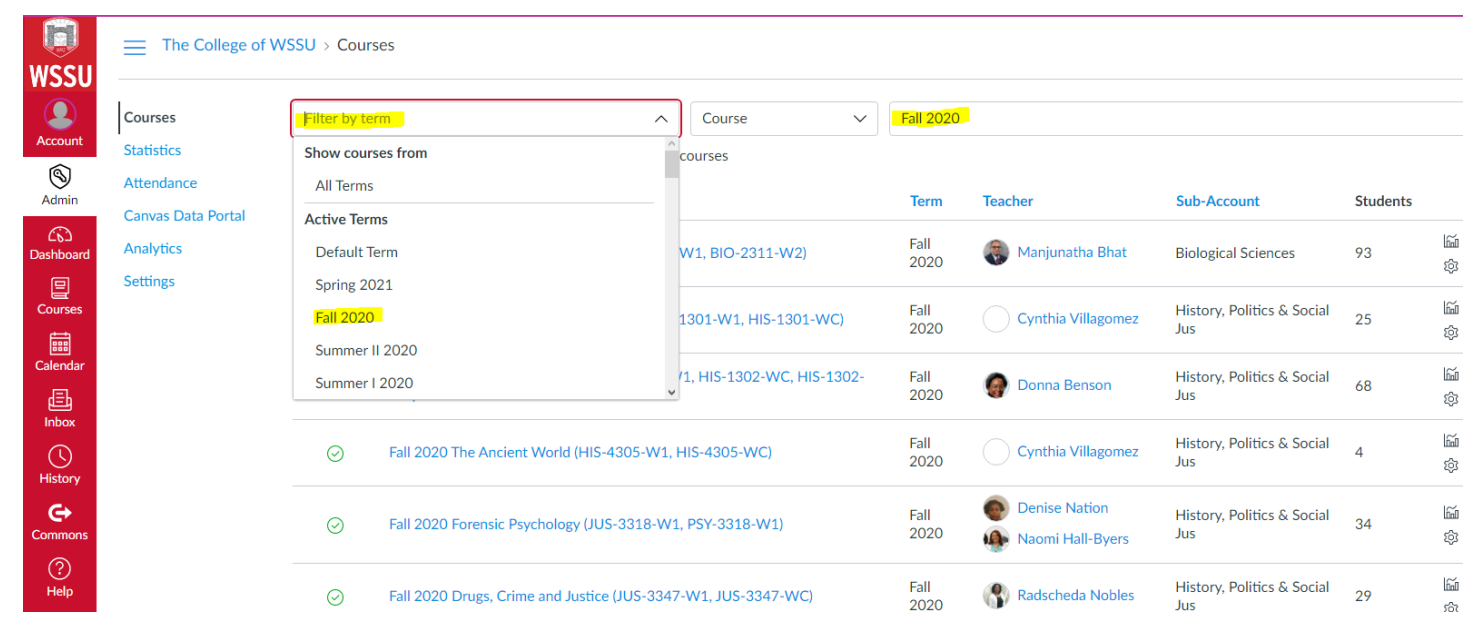

Figure 4 Courses Tab

- Statistics
  - o Here you can see recently started courses and recently ended courses
  - You can also see recently logged in users

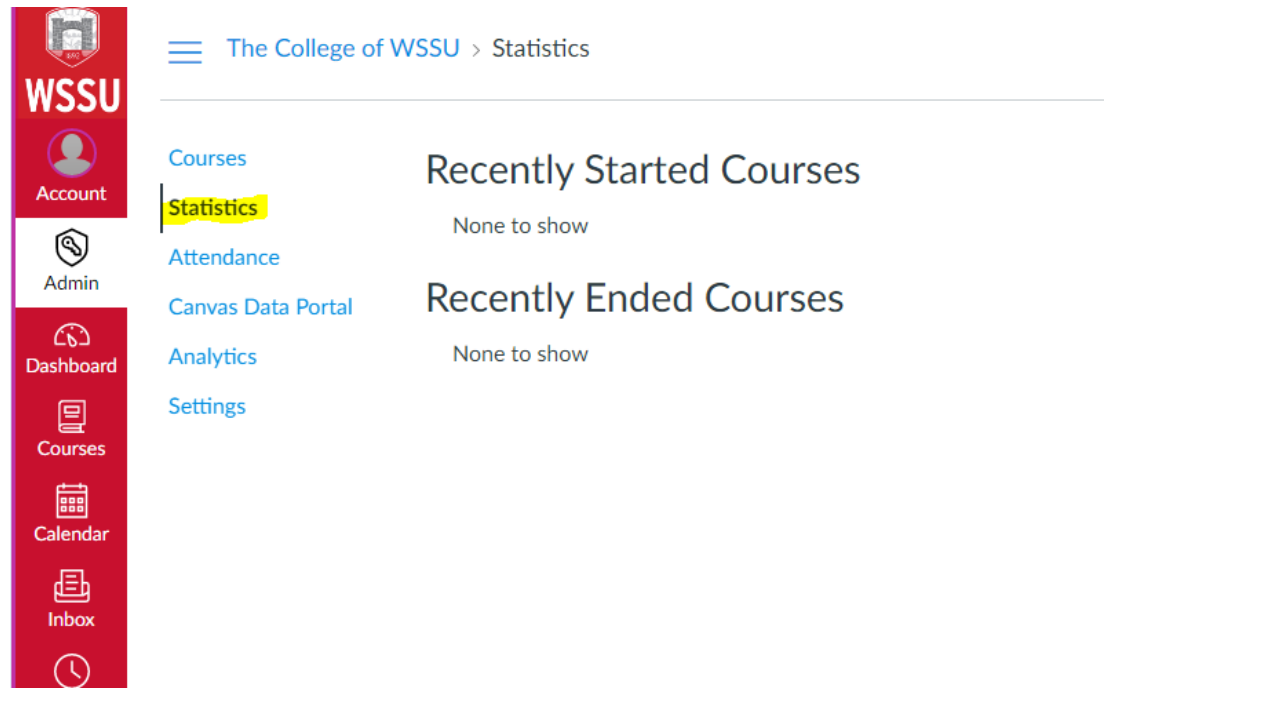

Figure 5 Statistics Tab

### Attendance

- Here you can see option boxes which will allow you provide parameters to generate an attendance report.
- Provide the search parameters and Run report.
- o After the report has been generated, it will be sent to you via email.

|            | The College of V   | /SSU > The College of WSSU                                          |                |            |
|------------|--------------------|---------------------------------------------------------------------|----------------|------------|
| WSSU       | Courses            | Generate report Manage badges                                       |                |            |
| Account    | Statistics         | Expert Attendence Deter The Calle                                   |                |            |
| S<br>Admin | Attendance         | 1 Choose a date range (Note: This time of report can get use a lite |                |            |
| Dashboard  | Canvas Data Portal | Start date                                                          | End date       |            |
|            | Settings           |                                                                     |                |            |
| t          |                    | 2. Filter your data (optional)<br>SIS Course ID                     | SIS Student ID |            |
| Calendar   |                    |                                                                     |                |            |
|            |                    | 3. Tell us where we should send the report                          |                |            |
| History    |                    | @wssu.edu                                                           |                |            |
| Commons    |                    |                                                                     |                | RUN REPORT |
| ?          |                    |                                                                     |                |            |

Figure 6 Attendance Tab

### Analytics

- Here you can see analytics for the sub-account. You must select a term first.
- You can see the sub-account courses, teachers, students..., and see the trend data recorded by the Canvas system.

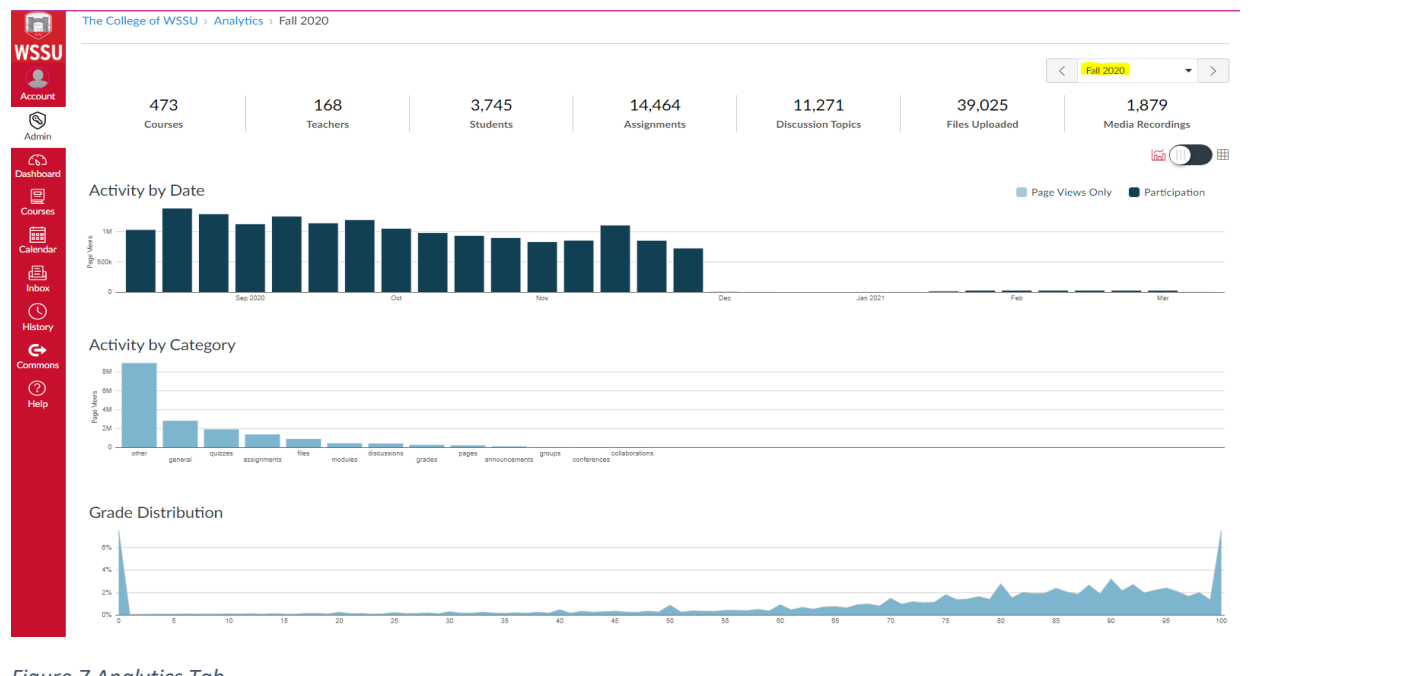

Figure 7 Analytics Tab

### • Settings

- Here you can see who are departmental level admins for the sub-account. You may also see global announcements and apps.
- o Reports can be run from the reports tab
- These are the standard Canvas system reports
- You will need to select the configure button to run a report and supply the parameters.

|              | The College of WS  | SU > Settings                         |          |            |
|--------------|--------------------|---------------------------------------|----------|------------|
| WSSU         |                    |                                       |          |            |
| Account      | Courses            | Admins Announcements Reports Apps     |          |            |
| Ŕ            | Statistics         | Name                                  | Last Run |            |
| Admin        | Attendance         | Course Storage ⑦                      | Never    | Configure  |
| බ            | Canvas Data Portal | Grade Export (?)                      | Never    | Configure  |
| Dashboard    | Analytics          | LTI Report ⑦                          | Never    | Configure  |
| E<br>Courses | Settings           | Last Enrollment Activity ⑦            | Never    | Configure  |
|              |                    | Last User Access ②                    | Never    | Configure  |
| Calendar     |                    | MGP Grade Export ⑦                    | Never    | Configure  |
| 目<br>Inbox   |                    | Outcome Export (?)                    | Never    | Run Report |
| U            |                    | Outcome Results ②                     | Never    | Configure  |
| History      |                    | Provisioning ⑦                        | Never    | Configure  |
| Commons      |                    | Public Courses ⑦                      | Never    | Configure  |
| 2            |                    | Recently Deleted Courses ⑦            | Never    | Configure  |
| Help         |                    | SIS Export                            | Never    | Configure  |
|              |                    | Student Competency ⑦                  | Never    | Configure  |
|              |                    | Student Submissions ⑦                 | Never    | Configure  |
|              |                    | Students with no submissions (?)      | Never    | Configure  |
|              |                    | Teacher Activity Report - Wssu 🕐      | Never    | Configure  |
|              |                    | Teacher Engagement Report - Wssu  (?) | Never    | Configure  |
|              |                    |                                       | **       |            |

Figure 8 Settings Tab

- Example: Configure and run Teacher Activity
- Note you can click on the little question mark next to the name of the report to see an example of the report details

| Summary of teacher interactions for a course including message board posts, grading, and communication activity.         Example         Course Number       Section       Instructor       Current Week       Office Hour Set Office Hour Set Office Hour Set Office Hour Set Office Hour Set Office I and Set Office I and Set O | Teacher Activity Report - Wssu                                                                                           |                  |         |                 |                 |                       |                                          |                                              |                                                |                                                |                                       |                                      | ×               |                            |
|----------------------------------------------------------------------------------------------------|----------------------------------------------------------------------------------------------------|------------------|---------|-----------------|-----------------|-----------------------|------------------------------------------|----------------------------------------------|------------------------------------------------|------------------------------------------------|---------------------------------------|--------------------------------------|-----------------|----------------------------|
| Course<br>Number       Section       Instructor       Current<br>Week       Office<br>Hour<br>Set       Total #<br>MB<br>post<br>current<br>week       Total # MB<br>replies<br>term<br>to<br>date       Total # MB<br>mB<br>posts       Total m<br>MB<br>posts       Total m<br>MB<br>posts       Assignments<br>not graded ><br>4 days       Essay/Exam<br>not graded<br>> 7 days       Grade<br>Posted       Ema<br>sen<br>Posted         C09876       509876       Teacher,<br>Joe       Week 1       True       5       102       44       4       4       6       True       10                                                                                                    | Summary of teacher interactions for a course including message board posts, grading, and communication activity. Example |                  |         |                 |                 |                       |                                          |                                              |                                                |                                                |                                       |                                      |                 |                            |
| C09876         S09876         Teacher, Joe         Week 1         True         5         102         44         4         4         6         True         10                                                                                                    |                                                                                                    | Course<br>Number | Section | Instructor      | Current<br>Week | Office<br>Hour<br>Set | Total #<br>MB<br>post<br>current<br>week | Total<br># MB<br>posts<br>term<br>to<br>date | Total<br># MB<br>replies<br>term<br>to<br>date | Total<br>unread<br>MB<br>post ><br>36<br>hours | Assignments<br>not graded ><br>4 days | Essay/Exam<br>not graded<br>> 7 days | Grade<br>Posted | Ema<br>sen<br>curre<br>wee |
| ×                                                                                                    |                                                                                                    | C09876           | S09876  | Teacher,<br>Joe | Week 1          | True                  | 5                                        | 102                                          | 44                                             | 4                                              | 4                                     | 6                                    | True            | 10                         |
|                                                                                                    | <                                                                                                    |                  |         |                 |                 |                       |                                          |                                              |                                                |                                                |                                       |                                      |                 | ×                          |

Figure 9 Example Report Results

Office of Information Technology - Technology Learning Center

### Run a report

- Select the report you want to run
- Click configure

| Courses            | Admins Announcements Reports Apps  |          |            |
|--------------------|------------------------------------|----------|------------|
| Statistics         | Name                               | Last Run |            |
| Attendance         | Course Storage ⑦                   | Never    | Configure  |
| Canvas Data Portal | Grade Export ⑦                     | Never    | Configure  |
| Analytics          | LTI Report ⑦                       | Never    | Configure  |
| Settings           | Last Enrollment Activity (?)       | Never    | Configure  |
|                    | Last User Access ③                 | Never    | Configure  |
|                    | MGP Grade Export (?)               | Never    | Configure  |
|                    | Outcome Export ⑦                   | Never    | Run Report |
|                    | Outcome Results ⑦                  | Never    | Configure  |
|                    | Provisioning 💮                     | Never    | Configure  |
|                    | Public Courses ⑦                   | Never    | Configure  |
|                    | Recently Deleted Courses ⑦         | Never    | Configure  |
|                    | SIS Export ⑦                       | Never    | Configure  |
|                    | Student Competency (?)             | Never    | Configure  |
|                    | Student Submissions (?)            | Never    | Configure  |
|                    | Students with no submissions (?)   | Never    | Configure  |
|                    | Teacher Activity Report - Wssu (?) | Never    | Configure  |

Figure 10 Settings Reports Tab

### • Select the term and run report

| LTI Report 🕐                     |                                  |       |            |
|----------------------------------|----------------------------------|-------|------------|
| Last Enrollment Activity ⑦       |                                  |       |            |
| Last User Access 🕜               |                                  |       |            |
| MGP Grade Export 🕜               |                                  |       |            |
| Outcome Export @                 | Configure Report                 | Never | Run Report |
| Outcome Results ③                |                                  | Never |            |
| Provisioning (?)                 | Term Default Term                | Never |            |
| Public Courses 🕜                 | Active Terms                     | Never |            |
| Recently Deleted Courses ②       | Fall 2019                        | Never |            |
| SIS Export 💮                     | Spring 2018<br>Spring 2019       |       |            |
| Student Competency ③             | Spring 2020<br>Spring 2021       |       |            |
| Student Submissions 🕥            | Summer I 2018<br>Summer I 2019   |       |            |
| Students with no submissions ⑦   | Summer I 2020<br>Summer II 2018  |       |            |
| Teacher Activity Report - Wssu 🕐 | Summer II 2019<br>Summer II 2020 |       |            |
| Teacher Engagement Report - Wssu | Future Terms<br>Fall 2021        |       |            |
| Unpublished Courses ⑦            | Fall 2022<br>Fall 2023           |       |            |
| Unused Courses ⑦                 | Fall 2024 🗸                      | Never |            |

Figure 11 Configure Report Options

Office of Information Technology - Technology Learning Center

- When the report completes, it will send you and email notifying you the report is ready and click to download through your browser. The report will be downloaded in the form of an Excel CSV file.
- You can also download a copy of the report from the reports screen Click the little blue arrow to download a copy of the report.

| Recently Deleted Courses (?)       | May 3, 2019 at 6:25pm (Term: Summer II 2019;) ৬                                                                                              | Configure |
|------------------------------------|----------------------------------------------------------------------------------------------------|-----------|
| SIS Export (?)                     | Feb 23 at 2:28pm (Term: Spring 2021; Reports: enrollments ) 🕹                                                                                | Configure |
| Student Competency (?)             | Never                                                                                                    | Configure |
| Student Submissions (?)            | Dec 16, 2020 at 1:52pm (Term: Fall 2020; Start At: 2020-08-17T00:00:00-04:00; End At: 2020-11-02T00:00:00-05:00; Include All;) 🕁             | Configure |
| Students with no submissions (?)   | Oct 20, 2020 at 11:55am (Term: Fall 2020; Start At: 2020-10-06T11:55:54-04:00; End At: 2020-10-20T11:55:54-04:00; Enrollment States: all;) 🞍 | Configure |
| Teacher Activity Report - Wssu (?) | Jun 12, 2020 at 10:49am (Term: Default Term;) 👤                                                                                              | Configure |
| Teacher Engagement Report - Wssu   | Apr 8, 2020 at 7:11am (Term: Spring 2020;)                                                                                                   | Configure |
| Unpublished Courses (?)            | Apr 2, 2020 at 5:36pm (Term: All Terms;) 🕹                                                                                                   | Configure |
| Unused Courses (?)                 | Jul 13, 2020 at 8:54am (Term: Default Term;) 🜙                                                                                               | Configure |
| User Access Report - Wssu (?)      | Jun 12, 2020 at 10:48am (Term: Default Term; Enrollment types: ["TeacherEnrollment"]; Start At: 2018-05-01T00:00:00-04:00;) 🕁                | Configure |
| User Access Tokens (?)             | Dec 19, 2019 at 9:20am 🕹                                                                                                    | Configure |

Figure 12 Download Report Link

### Example Report

•

| Course<br>Number | Section | Instructor      | Current<br>Week | Office<br>Hour<br>Set | Total #<br>MB<br>post<br>current<br>week | Total<br># MB<br>posts<br>term<br>to<br>date | Total<br># MB<br>replies<br>term<br>to<br>date | Total<br>unread<br>MB<br>post ><br>36<br>hours | Assignments<br>not graded ><br>4 days | Essay/Exam<br>not graded<br>> 7 days | Grade<br>Posted | Ema<br>sen<br>curre<br>wee |
|------------------|---------|-----------------|-----------------|-----------------------|------------------------------------------|----------------------------------------------|------------------------------------------------|------------------------------------------------|---------------------------------------|--------------------------------------|-----------------|----------------------------|
| C09876           | S09876  | Teacher,<br>Joe | Week 1          | True                  | 5                                        | 102                                          | 44                                             | 4                                              | 4                                     | 6                                    | True            | 10                         |

Figure 13Example Report Output